คู่มือการใช้งาน โปรแกรม EIS (ฉบับอย่างย่อ..)

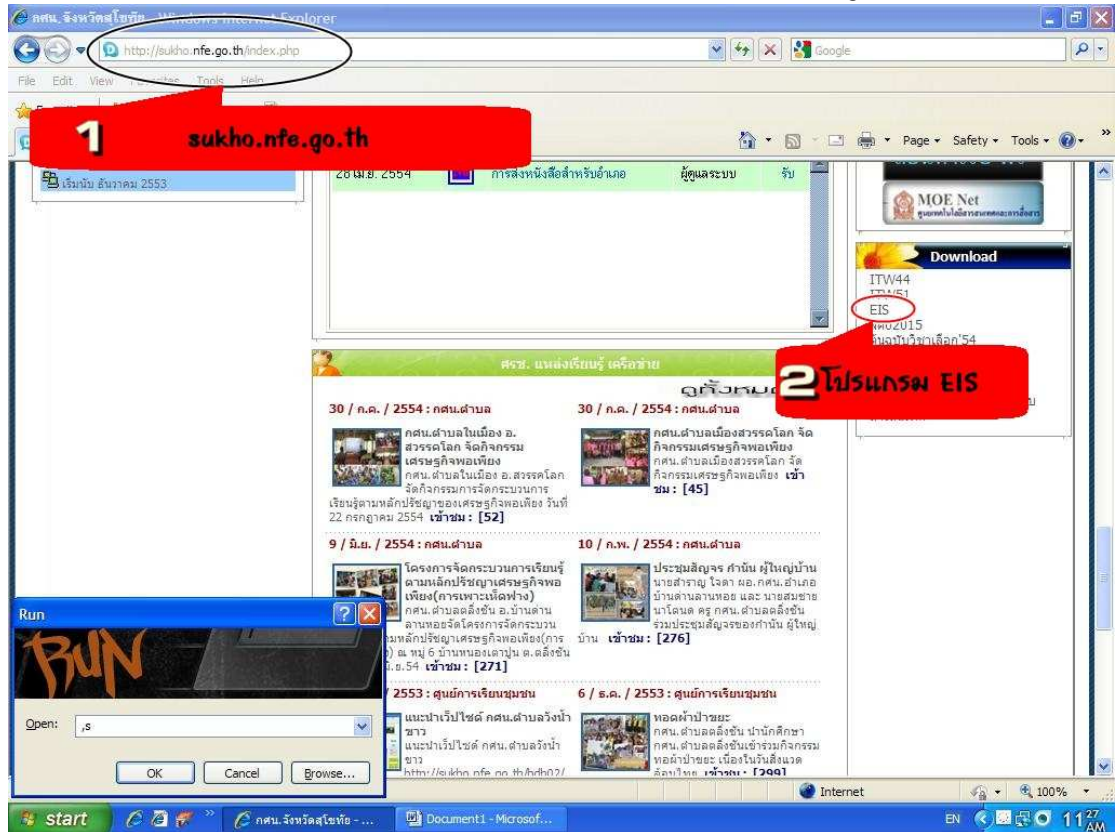

1. การดาวน์โหลดโปรแกรม Eis สามารถ ดาวน์โหลดได้ที่ sukho.nfe.go.th ตามภาพ

## 2.ทำการ Click ที่ EIS เพื่อทำการดาวน์โหลด โปรแกรม

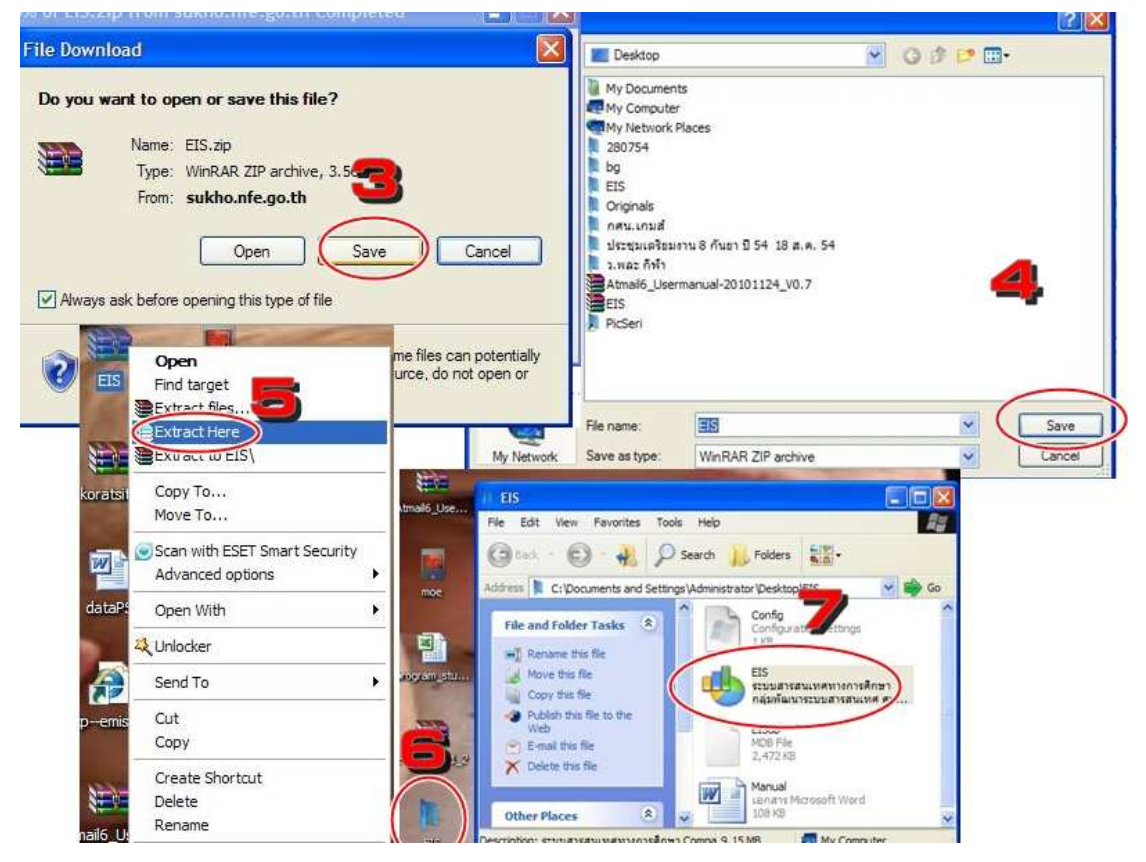

- 3. กด Save
- 4. กด Save
- 5. หลังจากได้ไฟล์ที่ดาวน์โหลดมาแล้ว ให้คลิกขวาที่ ไฟล์ แล้ว Extract Here จะได้ Folder
- 6. Double click Folder จะได้หน้าต่างโปรแกรมขึ้นมา
- 7. เปิดโปรแกรม EIS (ระบบสารสนเทศทางการศึกษา) User=admin , Pass=password

| ตัวกรองข้อมูล                          | 584 1264060                     | 1000 ชื่อไทย สมมั                              |                       | ะมมและออะสิดม                         | าตางเวียงเกล้ะ   | เว้าเ ควศ         |
|----------------------------------------|---------------------------------|------------------------------------------------|-----------------------|---------------------------------------|------------------|-------------------|
| บี <mark>2554 ‡</mark> ซึ่งไทย 🧿 🚺 🚺   | พื่อวังกฎษ อย่องตาว             | 12419 Billion 0000                             | 1194108 199809        | ะบบและการทุกษ<br>วันที่ถ่อตั้ง        | 10110120201012   | aleatavi          |
| สิงกัด                                 | สังวัด ส่งมัดเอง                | ng<br>เชื่อเสรียงออ <i>ร์สี</i> อะเองเวอร์สะหม |                       |                                       |                  | a.:               |
| จังหวัด                                |                                 | *83683801159111811481135111                    | 8 40 TT 19 VIT 12 161 | <br>ວິທຍາເສຍ                          | මාශ (<br>⊚ාබ්ය ( | ⊒ະນະ<br>ລູ່ໄປເຄີຍ |
| อำเภอ                                  |                                 | SMITET                                         |                       | • • • • • • • • • • • • • • • • • • • | <b>W</b> .114 (  | <b>у</b> сано Ц н |
| ตำบล 🗾 🗾 สพท. 🚺                        | s-uuj 🛄 suss                    | יוחייאשא 🔽 אפעייחי                             |                       | 11112                                 | _                | The second        |
| รหัสสถานศึกษา ชื่อสถานศึกษา 🔺          | snanes                          |                                                | เลขท                  | 14<br>1                               | หมูก             | <u>p</u>          |
| 1260040000 กศน.สำเภอทนองบัว            | ถนน จรตวิถีถ่                   | 24                                             | จังหวัด               |                                       |                  | 100               |
| 1264060000  สูนย์การศึกษานอกระบบและการ | สำเภอ <mark>ตรีสำโรง</mark>     |                                                | 💌 ตำบล                | คลองตาล                               |                  |                   |
|                                        | รสัสไปรษณีย์ <mark>64120</mark> | เขตพื้นที่                                     | \$                    |                                       |                  |                   |
|                                        | ผู้บริหาร <mark>นายจิรพ</mark>  | งศ์ ผลนาค                                      | โทรศัพท์              | 055 - 682430                          |                  |                   |
|                                        | โทรสาร 055-6816                 | 540                                            | อีเมล์                | ssr_nfe@sukho.                        | nfe.go.th        |                   |
|                                        | เว็บไซต์ <mark>http://su</mark> | ikho.nfe.go.th/ssr                             |                       |                                       |                  |                   |
|                                        | แหล่งน้ำ 🍙ไม่มี                 |                                                | ไฟฟ้า                 | 🍙ไม่มี 🙆มี                            |                  |                   |
|                                        | โทรศัพท์ 🔘ไม่มี                 | มี<br>มี                                       | อินเทอร์เน็ต          | ๎⊚ไม่ถื ๎๏ิถ                          |                  |                   |
| 0                                      | สำนวนเครื่องคอมพิวเ             | <br>ตอร์สำหรับการเรียนการสอน                   | 13 韋                  | พิกัดทางแกน X                         |                  |                   |
|                                        | สำนานเครื่องออง                 | เพิ่วเพรร์สำครับเปรี่คารกุ้ตการ                | 6 🚖                   | พิกัดทางแกน Y                         | -                |                   |
|                                        |                                 |                                                | to sind               | LITM [was                             | -                | -                 |

- 8. เลือกไปที่สถานศึกษา
- 9. ไปที่ปุ่มเพิ่มข้อมูล
- 10. กรอกข้อมูลต่างๆให้ครบถ้วน ตามตัวอย่าง
- 11. หลังจากกรอกข้อมูลของสถานศึกษาครบถ้วนแล้ว ไปที่ปุ่ม Save

| 🔱 ระบบสารสนเทศทางการศึกษา สถิติการศึกษา                                                                             | Ϋ́ Υ                                                                                                    | 2                              |                              | /                               |                              | -                                                      |                           |                            |                               |                            |
|----------------------------------------------------------------------------------------------------|----------------------------------------------------------------------------------------------------|--------------------------------|------------------------------|---------------------------------|------------------------------|--------------------------------------------------------|---------------------------|----------------------------|-------------------------------|----------------------------|
| สถามศึกษา สถิติการศึกษา ส<br>ตัวกรองข้อมูล<br>ปี 2554 ≎ ชื่อไทย 12<br>สังกัด<br>จังหวัด<br>อำเภอ                    | สถอบระชากร สารสนเทต ข้อมูลพันฐาน เกี่ยวกับ<br>รหัส 1264060000 ชี่อไทย ศูนย์การศึกษานอกระบบน<br>ชื่ออังกฤษ srisamrong<br>สังกัด สำนักงานส่งเสริมการศึกษานอกระบบและการศึกษาตามอี:<br>ประเภท สำนักการศึกษา |                                |                              |                                 |                              | ะบบ<br>ละการศึกษ<br>วันที่ก่อตั้ง<br>สถานะ<br>วิทยาเชต | เาตาม<br>(                | อัธยาง<br>Ja<br>ป็น        | สัยสำเ.<br>(2) เริ<br>(2) ไม่ | <b>ภอศ</b><br>]ต<br>ม่เป็น |
| ตัวบล 🗨 สพท.<br>รหัสสถานศึกษา ชื่อสถานศึกษา<br>1260040000 กศน.อำเภอหนองบัว<br>1264060000 ซูนย์การศึกษานอกระบบและการ | <ul> <li>แบบ (นระบบ) ★ นักเรียน(นอกระบบ) ★ บุตลากร</li> <li>โตรมาสที่ 1 ÷ ยู้เรียน กลุ่มอายุ กลุ่มเป้าหมาย กลุ่มอาชีพ</li> <li>หวักสตร เป้า ปกติ พิการ เป้า จบปกติ จบพิการ</li> </ul>                   |                                |                              |                                 |                              |                                                        |                           |                            |                               |                            |
| 13                                                                                                    | <ul> <li>ประถมศึกษา (กศน.)<br/>มีธยมศึกษาตอนต้น (กศน.)<br/>มีธยมศึกษาตอนปลาย (กศน.)<br/>ประกาศเป็นปัติชีวิชาพีน (กศน.)</li> </ul>                                                                       | 34.5<br>75<br>351<br>386<br>25 | 219<br>40<br>151<br>186<br>5 | **#4<br>35<br>200<br>200<br>200 | <u>ຮາຍ</u> ກະ<br>0<br>0<br>0 | 0<br>0<br>0<br>0<br>0<br>58<br>0<br>0                  | ชาย<br>3<br>11<br>38<br>0 | 11499<br>2<br>8<br>20<br>0 | <u>ຮາຍ</u> ຕ<br>0<br>0<br>0   | ο<br>Ο<br>Ο<br>Ο<br>Ο      |
|                                                                                                    | มิลกากระพันธุรนอรย์ไอพ (เกาห.)<br>มิลกาักระพันธุรนอรชีพ<br>จิตกรุ่งหพัฒนาวาชีพ<br>มิกอาชีพโดยไช้เทคโนโลยี<br>หลักสูตรระยะสิน                                                                            | 671<br>300<br>30<br>1200       | 278<br>140<br>15<br>462      | 393<br>160<br>15<br>738         | 0<br>0<br>0<br>0             | 0 85<br>0 77<br>0 30<br>0 200                          | 43<br>27<br>15<br>71      | 42<br>50<br>15<br>129      | 0 0 0 0 0                     | 0<br>0<br>0<br>0           |
|                                                                                                    | โกรดีกษาเพื่อพัฒนาสีงคมและหมะน<br>เ⊲⊲ < >>>>>>>>>>>>>>>>>>>>>>>>>>>>>>>>>>                                                                                                    | 99                             | 17                           | 82                              | -16                          | 0 12                                                   | 0                         | 12                         |                               | n                          |

- 12. หลังจากกรอกข้อมูลสถานศึกษาเรียบร้อยแล้ว ไปคลิ๊กที่ สถิติการศึกษา
- 13. กดเลือกสถานศึกษาของเราที่กรอกข้อมูลสร้างขึ้นมา
- 14. แล้วไปที่ปุ่มเพิ่มข้อมูล
- 15. กรอกข้อมู่ลในส่วนของนักเรียนนอกระบบให้ครบถ้วนตามไตรมาส ได้แก่
  - ข้อมูลผู้เรียน
  - กลุ่มอายุ
  - กลุ่มเป้าหมาย
  - กลุ่มอาชีพ
- 16. ไปที่ปุ่ม Save เพื่อทำการ Save ข้อมูล
- 18. หลังจากนั้น Copy ข้อมูล ElSdb.mdb ้ส่งมาให้จังหวัด